# Инструкция по получению ключа доступа к ЭМ по паролю в случае отсутствия в ППЭ Интернет-соединения в день экзамена в ППЭ

#### Назначение документа и общие сведения

Важно! Данный документ определяет порядок действий по расшифровке экзаменационных материалов (ЭМ) в случае отсутствия в ППЭ интернет-соединения в день экзамена, т.е. в случае невозможности получить ключ доступа к ЭМ.

Настоящая инструкция применяется для технологии печати полного комплекта в ППЭ, проведения ЕГЭ по иностранным языкам с разделом «Говорение», проведения экзамена по информатике и ИКТ в компьютерной форме.

**Помните**, что пользоваться телефоном в аудиториях ППЭ запрещено, вместе с тем, федеральными нормативными документами использование мобильного телефона **в штабе ППЭ не запрещено**, т.е. обращаться на горячую линию необходимо в штабе ППЭ.

Важно! Рекомендуется иметь в ППЭ мобильный телефон, на который пароль может быть выслан SMS сообщением для исключения ошибок при вводе вручную.

Процедура расшифровки ЭМ без ключа состоит из двух этапов:

- I. Информирование горячей линии об отсутствии интернет-соединения
- II. Получение пароля в штабе ППЭ и сохранение его в виде файла.

III. Загрузка пароля на рабочих станциях в аудиториях ППЭ и расшифровка ЭМ.

#### I. Информирование горячей линии об отсутствии интернет-соединения

1. В случае, если по состоянию на **9 часов 35 минут** местного времени в ППЭ отсутствует Интернет-соединение, необходимо обратиться на горячую линию поддержки ППЭ по телефону **8-800-775-88-43**. При обращении необходимо сообщить о причине звонка (отсутствие интернет, получение пароля к ЭМ) и сообщить код и наименования региона, код ППЭ, ФИО члена ГЭК, контактный телефон, номер ключа шифрования и номер токена, сведения о возможности использования резервного канала доступа в сеть «Интернет».

Номер ключа шифрования и номер токена указаны на конверте, который был выдан члену ГЭК одновременно с токеном. Номер токена нанесен на торец токена, номер ключа шифрования можно просмотреть с использованием средств КриптоПро (см. раздел *Приложение. Просмотр номера ключа шифрования на токене*).

2. Технический специалист <u>должен</u> предпринять все возможные способы восстановления интернетсоединения в ППЭ, в том числе с использованием резервных каналов доступа в сеть «Интернет».

# **II.** Получение пароля

- 1. В случае, если по состоянию на <u>9 часов 45 минут</u> местного времени в ППЭ не удалось скачать ключ доступа к ЭМ по интернет, то с федерального уровня необходимо получить пароли доступа к ЭМ.
- 2. На станции авторизации в штабе ППЭ необходимо перейти на страницу «Авторизация и получение ключа доступа к ЭМ», выбрав раздел «Авторизация и ключ» на стартовой странице.
- 3. Подключите токен члена ГЭК, введите пароль доступа к токену и нажмите кнопку «Пароль».

Действие выполняется с участием технического специалиста, член ГЭК подключает токен и вводит пароль доступа.

| Стан      | 100 25200221000                                                                                                    | _ | <br>× |
|-----------|----------------------------------------------------------------------------------------------------|---|-------|
| Регион    |                                                                                                    |   | ~     |
| T EIVION. | о со у находлщиеся за пределами на типо. 5055 на компьютера, ост данные подтверждены                                                                                                    |   |       |
| +         | Авторизация и получение ключа доступа к ЭМ                                                                                                    |   |       |
| (i)       | Подключите токен члена ГЭК и дождитесь, пока он будет опознан системой: поле ввода пароля к токену<br>члена ГЭК станет доступно.                                                                                                    |   |       |
|           | Для авторизации на федеральном портале и подтверждения настроек станции авторизации выберите<br>дату экзамена из списка, введите пароль к токену и нажмите кнопку «Авторизация»<br>Для получения ключа доступа к ЭМ, размищенного на федеральном портале, выберите текущую дату<br>экзамена из списка, введите пароль к токену и нажмите кнопку «Основной ключ».<br>Для запроса резервного ключа доступа к ЭМ выберите текущую дату экзамена из списка, введите пароль к<br>токену и нажмите кнопку «Резервный ключ». |   |       |
|           | Дата жэамена:<br>01.01.2025 •                                                                                                    |   |       |
|           | Пароль доступа к токену члена ГЭК:                                                                                                    |   |       |
| ۲         | •••                                                                                                    |   |       |
|           | С Токен подключен                                                                                                    |   |       |
|           | 🔔 Авторизация 📩 Основной ключ                                                                                                    |   |       |
|           | Для получения ключа по пароло введите пароль к токену и нажмите кнопку «Пароль».                                                                                                    |   |       |
| G         | 💶 Пароль                                                                                                    |   |       |
|           |                                                                                                    |   |       |
|           |                                                                                                    |   |       |
|           |                                                                                                    |   |       |
|           |                                                                                                    |   |       |
|           |                                                                                                    |   |       |
|           |                                                                                                    |   |       |
| Состояни  | е полключения: 🦲 фелеральный портал 🔒 сервер PIIOИ                                                                                                    |   |       |

4. По кнопке «Пароль» откроется форма ввода пароля.

| 🚣 Восстанов.                  | ление пароля Х                                                                                                    |
|-------------------------------|----------------------------------------------------------------------------------------------------|
| i                             | Внимание!!!<br>Данным разделом можно воспользоваться только в случае отсутствия интернет-соединения в ППЭ в день экзамена после<br>9:45.<br>Для получения пароля обратитесь на горячую линию по телефону 8 (800) 775-88-43 и сообщите приведённый ниже<br>контрольный код.<br>Поочерёдно введите все сообщённые вам пароли и нажмите кнопку «Сохранить в файл».<br>Сохранённый файл необходимо загрузить на станции в разделе загрузки ключа доступа к ЭМ или в разделе изменения<br>настроек. |
| Контрольнь<br>L<br>Полученный | ій код<br>ЦСЫУЭЮ<br>пароль введите с клавиатуры, либо воспользуйтесь виртуальным алфавитом.                                                                                                    |
| Пароль                        | — — — — — — — Использовать                                                                                                    |
| Введенные г                   | ароли Дата Удалить                                                                                                    |
|                               | Сохранить в файл   Закрыть                                                                                                    |

5. Член ГЭК в штабе ППЭ должен обратиться на горячую линию по номеру 8-800-775-88-43, сообщить о причине звонка (отсутствие интернет, получение пароля к ЭМ) и сообщить: регион, код ППЭ, ФИО члена ГЭК, контактный телефон, номер ключа шифрования и номер токена. После этого необходимо сообщить оператору Контрольный код, указанный на форме ввода пароля.

Номер ключа шифрования и номер токена указаны на конверте, который был выдан члену ГЭК одновременно с токеном. Номер токена нанесен на торец токена, номер ключа шифрования можно

просмотреть с использованием средств КриптоПро (см. раздел *Приложение. Просмотр номера* ключа шифрования на токене).

Если в ППЭ есть мобильный телефон, на который может быть отправлено сообщение с паролем, его номер необходимо сообщить оператору в качестве контактного с просьбой выслать пароль по SMS. Пароли будут переданы по указанному телефону.

6. Оператор горячей линии на основании переданного кода активации сообщит набор паролей доступа к ЭМ на указанный контактный телефон, количество паролей соответствует количеству материалов, необходимых для использования в каждой аудитории ППЭ с учетом распределенных участников экзамена.

Если пароли передаются не по SMS, то находясь в штабе ППЭ член ГЭК должен записать все полученные пароли. При сообщении каждого пароля для обозначения букв оператор будет использовать словарь, приведенный в разделе *Приложение. Словарь для диктовки паролей доступа к ЭМ*. По просьбе оператора горячей линии прочитайте каждый записанный пароль (чтобы убедиться в его правильности) перед тем, как начать записывать следующий.

7. **Член** ГЭК передаёт все записанные пароли техническому специалисту, либо показывает на телефоне текст полученного сообщения с паролями. Технический специалист последовательно вводит все пароли на станции авторизации на форме ввода пароля.

Пароль является регистронезависимым. Для ввода можно воспользоваться виртуальным алфавитом с упорядоченными по алфавиту символами.

8. В процессе ввода пароля значок справа от поля ввода отображает корректность вводимого пароля.

Пароль содержит контрольные числа, поэтому, если вы ввели весь пароль, а значок сообщает о том, что пароль некорректен, скорее всего вы ошиблись при вводе. Сверьте введённый пароль с записанным, при необходимости повторно обратитесь на горячую линию и сверьте с оператором записанный пароль.

| 差 Восстанов         | зление пароля Х                                                                                                    |
|---------------------|----------------------------------------------------------------------------------------------------|
| i                   | Внимание!!!<br>Данным разделом можно воспользоваться только в случае отсутствия интернет-соединения в ППЭ в день экзамена после<br>9:45.<br>Для получения пароля обратитесь на горячую линию по телефону 8 (800) 775-88-43 и сообщите приведённый ниже<br>контрольный код.<br>Поочерёдно введите все сообщённые вам пароли и нажмите кнопку «Сохранить в файл».<br>Сохранённый файл необходимо загрузить на станции в разделе загрузки ключа доступа к ЭМ или в разделе изменения<br>настроек. |
| – Контрольнь<br>I   | ый код<br>ЩСЫУЭЮ                                                                                                    |
| Полученный          | і пароль введите с клавиатуры, либо воспользуйтесь виртуальным алфавитом.                                                                                                    |
| 0203<br>Введен неко | ] — УУХ. — РГЕ. — ВИЕ. — ИУШ. — УЗЖ. — ОЗ. 🛕 Использовать<br>орректный пароль                                                                                                    |
| Введенные г         | пароли                                                                                                    |
| Пароль              | , Дата Удалить                                                                                                    |
|                     |                                                                                                    |

Пример статуса некорректного пароля:

Пример статуса корректного пароля:

| 🚣 Восстановл                                         | ение пароля Х                                                                                                    |
|------------------------------------------------------|----------------------------------------------------------------------------------------------------|
| i                                                    | Внимание!!!<br>Данным разделом можно воспользоваться только в случае отсутствия интернет-соединения в ППЭ в день экзамена после<br>9:45.<br>Для получения пароля обратитесь на горячую линию по телефону 8 (800) 775-88-43 и сообщите приведённый ниже<br>контрольный код.<br>Поочерёдно введите все сообщённые вам пароли и нажмите кнопку «Сохранить в файл».<br>Сохранённый файл необходимо загрузить на станции в разделе загрузки ключа доступа к ЭМ или в разделе изменения<br>настроек. |
| – Контрольный<br>Ш<br>Полученный г<br>Пароль<br>0203 | 1 код<br> СЫУЭЮ<br> ароль введите с клавиатуры, либо воспользуйтесь виртуальным алфавитом.<br>                                                                                                    |
| Введенные па<br>Пароль                               | ароли<br>Дата Удалить<br>© Сохранить в файл 🔀 Закрыть                                                                                                    |

9. После ввода каждого корректного пароля нажмите «Использовать», в результате введенный пароль будет добавлен в список введенных паролей и будет запомнен до конца экзамена.

| 🛃 Восстановл       | ление пароля Х                                                                                                    |
|--------------------|----------------------------------------------------------------------------------------------------|
| i                  | Внимание!!!<br>Данным разделом можно воспользоваться только в случае отсутствия интернет-соединения в ППЭ в день экзамена после<br>9:45.<br>Для получения пароля обратитесь на горячую линию по телефону 8 (800) 775-88-43 и сообщите приведённый ниже<br>контрольный код.<br>Поочерёдно введите все сообщённые вам пароли и нажмите кнопку «Сохранить в файл».<br>Сохранённый файл необходимо загрузить на станции в разделе загрузки ключа доступа к ЭМ или в разделе изменения<br>настроек. |
| – Контрольныі<br>Ц | й код<br>ЦСЫУЭЮ                                                                                                    |
| Полученный         | пароль введите с клавиатуры, либо воспользуйтесь виртуальным алфавитом.                                                                                                    |
| Пароль<br>0800     | — ЧГО — ДМД — АФЖ — ВЩФ — ЫЧМ — ОЗ 🖌 Кспользовать                                                                                                    |
| Введенные п        | ароли                                                                                                    |
| Пароль<br>0203УУХ  | Дата Удалить<br>КРГЕВИЕИУШУЗЖ02 26.05.2020 14:13 ¥                                                                                                    |
|                    | 🕑 Сохранить в файл 🛛 😵 Закрыть                                                                                                    |

10. После завершения ввода всех корректных паролей нажмите «Сохранить в файл».

Файл пароля имеет имя вида: KEY\_PASS\_EGE\_ГГГММДД\_PP\_ППППП\_ччммсс.dat, где ГГГГММДД – дата проведения экзамена, PP – код региона, ПППП – код ППЭ, ччммсс – время формирования файла.

11. Технический специалист должен скопировать сохранённый файл на внешний носитель и загрузить его на рабочие станции, см. следующий раздел.

**Важно!** Введенные пароли для текущего экзамена сохраняются. В случае получения новых паролей необходимо их добавить к существующим и сохранить новый файл пароля, включающий информацию по всем полученным на текущую дату экзамена паролям.

# Ш. Загрузка пароля на рабочих станциях и расшифровка ЭМ

1. Технический специалист на каждой рабочей станции должен загрузить файл с паролем, сохранённый на станции авторизации.

Файл загружается в разделе загрузки ключа доступа к ЭМ по ссылке «Загрузить ключ по паролю».

2. После загрузки файла с паролем на станции выполняются штатные действия, такие же как после загрузки ключа доступа к ЭМ.

# Приложение. Словарь для диктовки паролей доступа к ЭМ

| № п/п | Буква | Слово       |
|-------|-------|-------------|
| 1.    | А     | Андрей      |
| 2.    | Б     | Борис       |
| 3.    | В     | Владимир    |
| 4.    | Γ     | Глеб        |
| 5.    | Д     | Дмитрий     |
| 6.    | Е     | Ева         |
| 7.    | Ж     | Жанна       |
| 8.    | 3     | Зинаида     |
| 9.    | И     | Игорь       |
| 10.   | Й     | «И» краткое |
| 11.   | К     | Кирилл      |
| 12.   | Л     | Леонид      |
| 13.   | М     | Михаил      |
| 14.   | Н     | Никита      |
| 15.   | 0     | Олег        |
| 16.   | П     | Петр        |

| 17. | Р | Роман        |
|-----|---|--------------|
| 18. | С | Сергей       |
| 19. | Т | Тихон        |
| 20. | У | Ульяна       |
| 21. | Φ | Фёдор        |
| 22. | Х | Хохлома      |
| 23. | Ц | Цапля        |
| 24. | Ч | Чемпион      |
| 25. | Ш | Шекспир      |
| 26. | Щ | Щелкунчик    |
| 27. | Ъ | Твёрдый знак |
| 28. | Ы | Ы            |
| 29. | Ь | Мягкий знак  |
| 30. | Э | Эдуард       |
| 31. | Ю | Юрий         |
| 32. | R | Яков         |

#### Приложение. Просмотр номера ключа шифрования на токене

Для просмотра номера ключа шифрования, записанного на токен, необходимо:

- 1. Запустите КриптоПро CSP (Кнопка «Пуск» → В списке программ папка «КРИПТО-ПРО» → КриптоПро CSP).
  - КРИПТО-ПРО Инструменты КриптоПро КриптоПро CSP Сертификаты 8 Сертификаты пользователя  $\square$ Управление лицензиями Крипто... 1947-4 1  $\sim$ Л Люди ្ល៊ែ М  $\bigcirc$ 0 Музыка Groove ρ Введите здесь текст для поиска
- 3. В открывшемся окне нажать кнопку «Обзор»

| 📀 Сертификаты в контейнере закрытого і                                                             | слюча          |          | ×                                        |
|----------------------------------------------------------------------------------------------------|----------------|----------|------------------------------------------|
| Контейнер закрытого ключа<br>Введите или укажите контейнер закры<br>сертификатов в этом контейнере | того ключа для | просмотр |                                          |
|                                                                                                    |                |          |                                          |
| Имя ключевого контейнера:                                                                          |                |          |                                          |
|                                                                                                    |                |          |                                          |
| 1                                                                                                  |                |          | О <u>б</u> зор                           |
| I<br>Введенное имя задает ключевой контейнер:                                                      |                |          | О <u>б</u> зор<br>По <u>с</u> ертификату |
| I<br>Введенное имя задает ключевой контейнер:                                                      | 2ров:          |          | О <u>б</u> зор<br>По <u>с</u> ертификату |

2. На вкладке «Сервис» нажать «Посмотреть сертификаты в контейнере».

| Безопасно                                                                               | сть                                                                              | Winlogon                                                                                                    | Настро                                                                                          | йки TLS                                                                                             | Криптс                                                                                 | опровайдеры                   |
|-----------------------------------------------------------------------------------------|----------------------------------------------------------------------------------|----------------------------------------------------------------------------------------------------|-------------------------------------------------------------------------------------------------|----------------------------------------------------------------------------------------------------|----------------------------------------------------------------------------------------|-------------------------------|
| Общие                                                                                   | Обор                                                                             | удование                                                                                                    | Сервис                                                                                          | овис Дополни                                                                                        |                                                                                        | Алгоритмы                     |
| Контейн<br>Эти маст<br>удалить<br>Про <u>т</u> ес                                       | нер зан<br>тера п<br>конте                                                       | крытого клю<br>озволяют пр<br>ейнер закрыт<br>ать                                                                  | ча<br>отестиров<br>гого ключа<br><u>Э</u> копирова                                              | ать, скопі<br>а с носите<br>ть                                                                      | ировать и<br>ля.<br><u>У</u> дал                                                       | или<br>ить                    |
| Этот мас                                                                                | стер п                                                                           | озволяет про                                                                                                    | осмотреть                                                                                       | сертифик                                                                                            | аты, нахо                                                                              | одящиеся                      |
| в контей<br>сертифи                                                                     | йнере<br>катов                                                                   | закрытого к.<br>Просма                                                                                             | люча, и ус<br>отреть сер                                                                        | тановить<br>тификать                                                                                | их в хран<br>I в <u>к</u> онтей                                                        | илище                         |
| в контей<br>сертифи<br>Личный<br>Этот мас<br>контейн<br>хранили                         | йнере<br>катов<br>серти<br>стер п<br>ером з<br>ще.                               | закрытого кл<br>просик<br>фикат<br>озволяет свя<br>закрытого кл                                                    | пюча, и ус<br>отреть сер<br>азать серті<br>юча, уста                                            | тановить<br>тификать<br>ификат из<br>новив это                                                      | их в хран<br>в <u>к</u> онтей<br>файла с<br>т сертифи                                  | илище<br>инере<br>икат в      |
| в контей<br>сертифи<br>Личный<br>Этот мак<br>контейн<br>хранили                         | йнере<br>ікатов<br>серти<br>стер п<br>іером з<br>іще.                            | закрытого к.<br>Просма<br>фикат<br>озволяет свя<br>закрытого кл<br>Ус                                              | пюча, и ус<br>отреть сер<br>азать серти<br>юча, уста<br>тановить                                | тановить<br>пификать<br>ификат из<br>новив это<br><u>п</u> ичный се                                 | их в хран<br>в <u>к</u> онтей<br>файла с<br>т сертифи<br>ртификат                      | илище<br>инере<br>икат в<br>г |
| в контей<br>сертифи<br>Этот мак<br>контейн<br>хранили<br>Пароли :<br>Эти маст<br>ключей | йнере<br>катов<br>сертик<br>стер п<br>вером з<br>ще.<br>закры<br>тера п<br>или у | закрытого к.<br>Просме<br>фикат<br>озволяет свя<br>закрытого кл<br>Ус<br>тых ключей<br>озволяют из<br>цалить запом | люча, и ус<br>отреть сер<br>изать серти<br>коча, уста<br>тановить<br>тановить пад<br>менить пад | тановить<br>тификать<br>ификат из<br>новив это<br>дичный се<br>дичный се<br>соли (ПИН<br>инее парол | их в хран<br>в <u>контей</u><br>файла с<br>т сертификат<br>ртификат<br>-коды) за<br>и. | илище<br>инере<br>икат в<br>г |

4. Выбрать контейнер<sup>1</sup> в списке и нажать кнопку «ОК»

| ыоор контеин  | ера - КриптоПро   | CSP                  |      |  |
|---------------|-------------------|----------------------|------|--|
|               |                   |                      |      |  |
|               |                   |                      |      |  |
|               | FO KONTEŬNEDE     |                      |      |  |
| вюор ключево  | оконтейнера       |                      |      |  |
| _             |                   |                      |      |  |
| В списке пока | зывать:           | _                    |      |  |
| Дружеств      | енные имена (     | <u>У</u> никальные и | мена |  |
|               |                   |                      |      |  |
| писок ключев  | ых контеинеров по | льзователя:          |      |  |
| Считыватель   | Имя контейнера    |                      |      |  |
| Rutoken ECP   | 01                |                      |      |  |
|               |                   |                      |      |  |
|               |                   |                      |      |  |
|               |                   |                      |      |  |
|               |                   |                      |      |  |
|               |                   |                      |      |  |
|               |                   |                      |      |  |
|               |                   |                      |      |  |
|               |                   |                      |      |  |
|               |                   |                      |      |  |
|               |                   |                      |      |  |
|               |                   |                      |      |  |
|               |                   |                      |      |  |
|               |                   |                      |      |  |
|               |                   |                      |      |  |
|               |                   |                      |      |  |
|               |                   |                      |      |  |

5. В открывшемся окне найти «Сертификат» и продиктовать его номер

| 📀 Сертификаты в і                                             | контейнере закрытого ключа Х                                     |  |  |  |
|---------------------------------------------------------------|------------------------------------------------------------------|--|--|--|
| Сертификат для просмотра<br>Просмотрите и выберите сертификат |                                                                  |  |  |  |
| Сертификат:                                                   | 99_01002_2022_NL                                                 |  |  |  |
| С <u>у</u> бъект:                                             | E=info@cryptomeria.ru, CN=99_01002_2022_NL                       |  |  |  |
| Поставщик:                                                    | E=vpnca@cryptopro.ru, C=RU, L=Moscow, O="LLC ""Crypto-Pro"", CN= |  |  |  |
| Действителен <u>с</u> :                                       | 18 января 2022 г. 16:05:34                                       |  |  |  |
| Действителен по:                                              | 18 апреля 2023 г. 16:15:34                                       |  |  |  |
| Серийный номер:                                               | 0280 82DA 0021 AE0F BC43 0BE8 C883 E40B E0                       |  |  |  |
|                                                               | <u>У</u> становить С <u>в</u> ойства<br>О <u>б</u> зор           |  |  |  |
|                                                               | < Назад Готово Отмена                                            |  |  |  |

<sup>&</sup>lt;sup>1</sup> В 2022 для всех токенов предусмотрен контейнер с единым номером 01